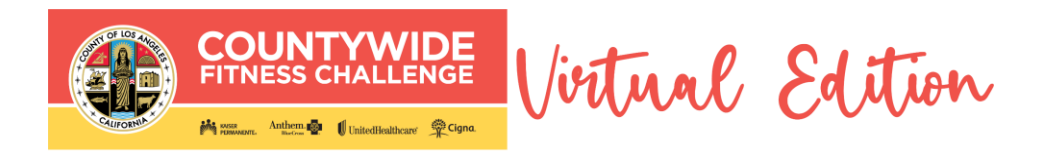

# FAQs and Instructions for LA County 2021 Countywide Fitness Challenge (CFC) Virtual Edition

To be taken directly to a page, click on a title below

# Contents

| About Rewards 2                                                 |
|-----------------------------------------------------------------|
| Virtual CFC Reward Email Notification Example3                  |
| How to Create a Wellness Portal Account and Earn Rewards4       |
| How to Create a Wellness Portal Account and Opt Out of Rewards7 |
| How to Register to Attend Live Webinars9                        |
| How to Track Reward Progress & Confirm Credits14                |

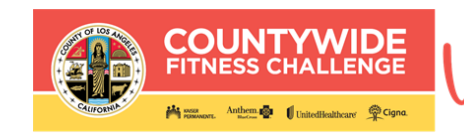

# About Rewards

#### Q: Who is eligible for the Countywide 2021 Virtual CFC Incentives?

The wellness reward incentives are only available for County employees enrolled as a direct subscriber in a County-sponsored medical plan, while supplies last between **7/21/2021 and 12/31/2021** (see next question for steps).

vitual Edition

In accordance with applicable tax law, all gift cards you receive will be reported by the County as taxable wages on your W-2, and applicable payroll taxes will be withheld from your regular pay.

#### Q: What do I need to do to be eligible to receive up to \$100 in reward cards?

- 1. Visit the Employee Wellness Portal at <u>LACountyGetsFit.com</u> and create an account. If you have already created an account, then skip to step 2.
- 2. Between July 21 and October 15, 2021, listen to four hours (=240 credits) of wellness webinars to earn one \$50 reward card.
- **3.** Between October 16 and December 31, 2021, listen to four hours (=240 credits) of wellness webinars to earn one \$50 reward card.
- **4.** Up to two reward cards (\$100 total value) are available for employees who participate in wellness webinars.
- 5. Hurry! Rewards are only available while supplies last. Find the complete rules on the Wellness Tutorial page in the Employee Wellness Portal at <u>LACountyGetsFit.com</u>.

#### Q: How will I receive my reward card?

Qualifying participants will be notified via email of their reward card\*. The reward notification will be sent to the email address you entered when you created an account at <u>LACountyGetsFit.com</u>. The email will be from **"County of Los Angeles"** and the subject will be **"Your 2021 Wellness Incentive Reward".** An example of the reward email notification can be found on the following page.

The reward email notification will contain a redemption code/link with instructions on how to redeem your reward online by choosing from a catalog of more than 100 e-gift cards from the reward site. Or if you prefer, you can choose to donate the value of your reward to a number of non-profit organizations. Please be sure to check your spam/junk folder as the reward notification may be delivered there instead of your inbox.

\*Please allow 2 to 8 weeks <u>after</u> qualifying for the reward to receive the reward email notification.

#### Q: I completed 4 hours of online content. When will I receive my reward card?

Rewards are processed and distributed on a monthly cycle (normally at the end of the month) after your account at <u>LACountyGetsFit.com</u> is verified and your health insurance carrier has verified your eligibility. Verification from your carrier may not occur in the same month as your completion of the requirements. Therefore, it may take several monthly cycles to verify eligibility before the reward is distributed to you via email.

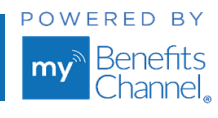

Page | 2

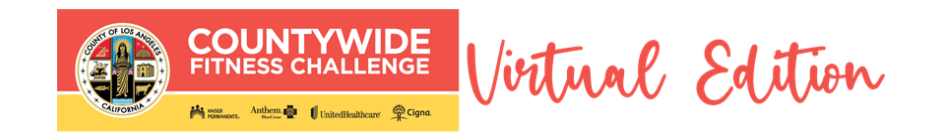

# Virtual CFC Reward Email Notification Example

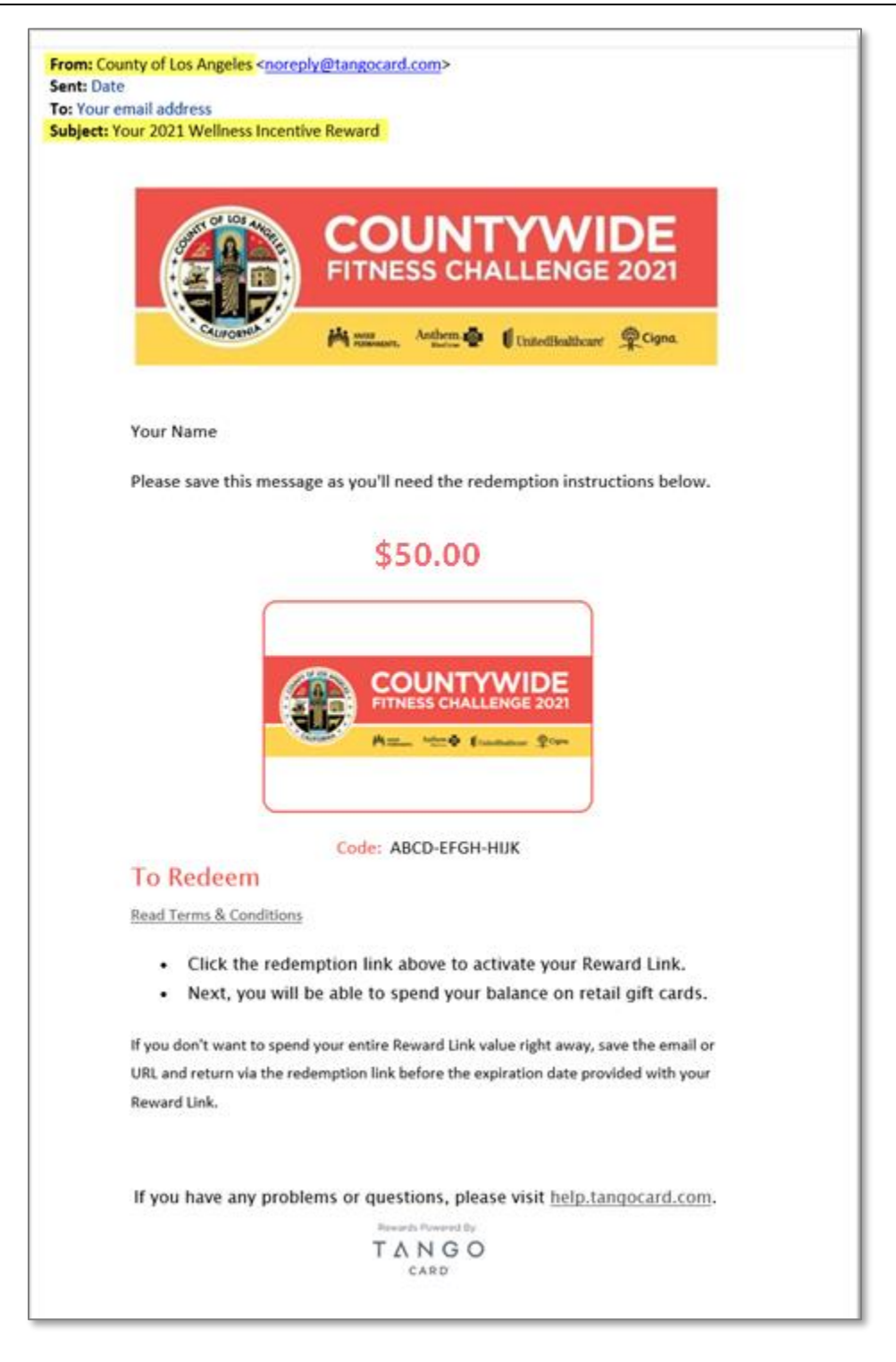

Wellness Portal Technical Support • 800.435.5023, option 2 • <u>support@mybenefitschannel.com</u> Support Hours: 6:00 am to 3:00 pm (Pacific Time), Monday – Friday, except major holidays.

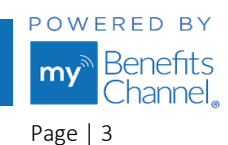

Copyright ©2021 Sanorbix, LLC. All Rights Reserved.

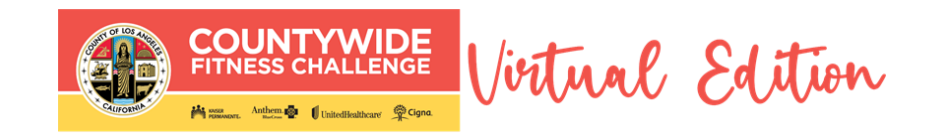

# How to Create a Wellness Portal Account and Earn Rewards

Creating a wellness portal account gives consent for you to receive the CFC, Virtual Edition wellness incentive reward. The wellness portal is HIPAA-compliant and encrypted with the same Transport Layer Security protocol as most financial and investment institutions, so your data is extremely safe. Data is stored in a secure center used by banks, credit unions, hospitals, and health care systems across the United States.

NOTE: If you have already created an account, you do not need to create another one.

### Los Angeles County Human Resources O you want to ear 11780 **EMPLOYEE WELLNESS PORTAL** I am not a Robo Not Yet Registered? Enter your First Name and Last Name. First Name Click the dropdown arrow to select Department. Last Name Click the dropdown arrow to select E or C, then enter your Employee ID. Department Ŧ /ee ID Enter your email in this field. Ε 🔻 Enter your email again in this field. Email Select Yes to Earn Rewards. Confirm Email Do you want to earn rewards for your wellness efforts? Yes No Type in the code shown on your screen, then check the box "I am not a Robot". Click the Continue button when it is Type the code from th. displayed. 🗌 I am not a Robot

#### Step 1 - Go to <u>LACountyGetsFit.com</u> to begin registration.

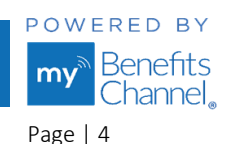

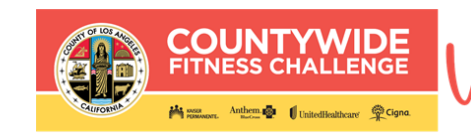

irtual Edition

## **Step 2 - Continue Registration**

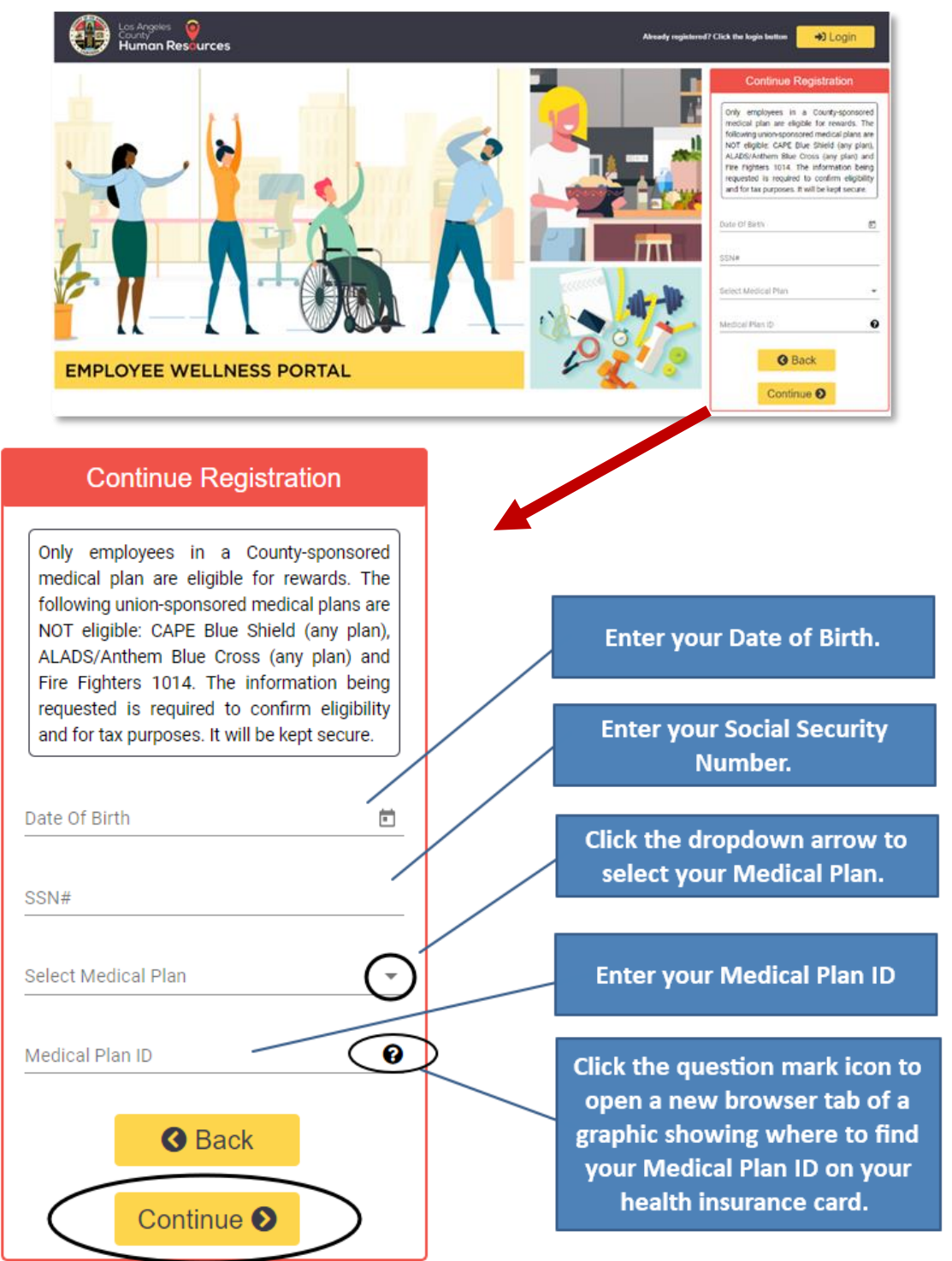

The information being requested is required to confirm eligibility and for tax purposes. It will be kept secure.

Wellness Portal Technical Support • 800.435.5023, option 2 • <u>support@mybenefitschannel.com</u> Support Hours: 6:00 am to 3:00 pm (Pacific Time), Monday – Friday, except major holidays. роwered ву my Benefits Channel

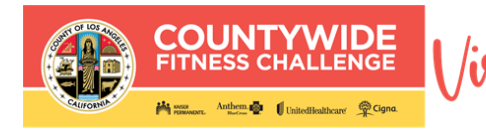

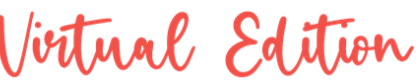

## Step 3 - Create Account Credentials

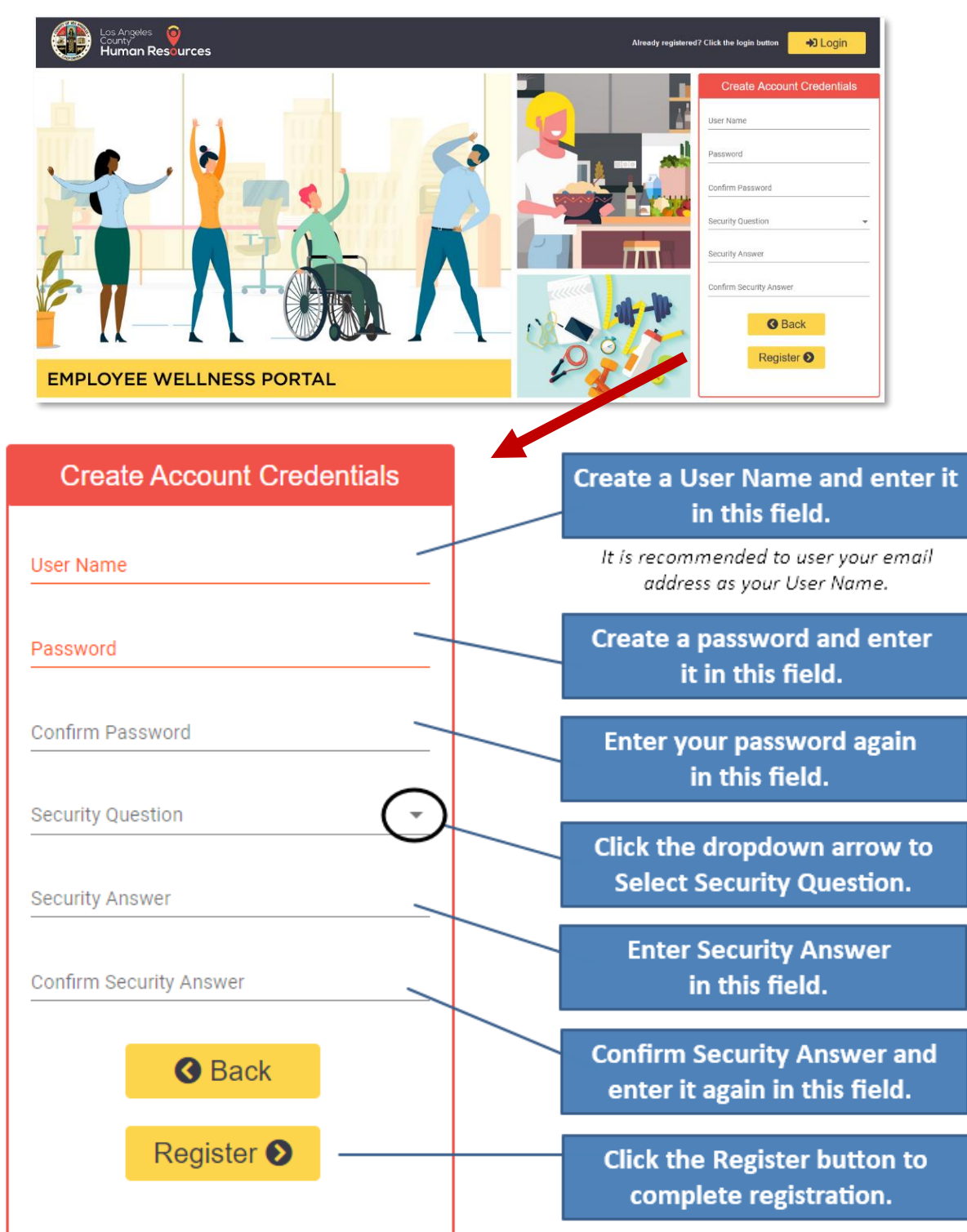

Wellness Portal Technical Support • 800.435.5023, option 2 • <u>support@mybenefitschannel.com</u> Support Hours: 6:00 am to 3:00 pm (Pacific Time), Monday – Friday, except major holidays.

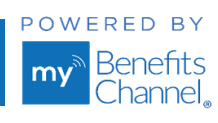

Page | 6

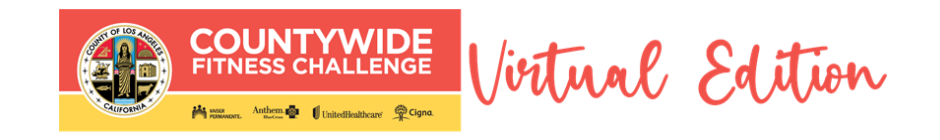

# How to Create a Wellness Portal Account and Opt Out of Rewards

BY USING THIS REGISTRATION METHOD, YOU <u>WILL NOT</u> BE ELIGIBLE TO EARN CFC, VIRTUAL EDITION WELLNESS REWARDS. If you do not want to share the required personal information for reward eligibility when creating an account, you can register using the method below. If you change your mind, you can update your personal information at a later date to become eligible for the reward.

#### Step 1 - Go to LACountyGetsFit.com to begin registration.

| Los Argenes<br>Human Resources                         | Alveady registrared? Click the legis busine                                                                                                    |
|--------------------------------------------------------|----------------------------------------------------------------------------------------------------|
| EMPLOYEE WELLNESS PORTAL                               | Not Yet Registered?     Pathenel   Carterian   Depathenel   Depathenel   Depathenel   Depathenel   Depathenel   Depathenel   Depathenel   Depathenel   Depathenel   Depathenel   Depathenel   Depathenel   Depathenel   Depathenel   Depathenel   Depathenel   Depathenel   Depathenel   Depathenel   Depathenel   Depathenel   Depathenel   Depathenel |
| Not Yet Registered?                                    | Enter your First Name and Last Name.                                                                                                    |
| First Name                                             | Click the dropdown arrow to select<br>Department.                                                                                                    |
| Last Name                                              | Click the dropdown arrow to select E or<br>C, then enter your Employee ID.                                                                                                    |
|                                                        | Enter your email in this field.                                                                                                    |
| Email                                                  | Enter your email again in this field.                                                                                                    |
| Confirm Email                                          | Select No to Opt Out of Rewards.                                                                                                    |
| Do you want to earn rewards for your wellness efforts? | Type in the code shown on your screen,<br>then check the box "I am not a Robot".<br>Click the Continue button when it is<br>displayed.                                                                                                    |
| 🗌 I am not a Robot                                     |                                                                                                    |

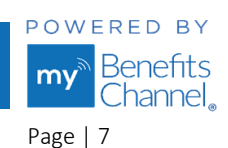

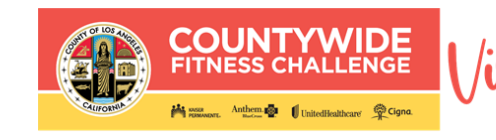

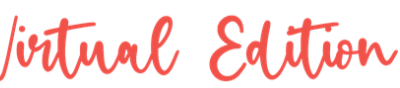

## Step 2 - Create Account Credentials

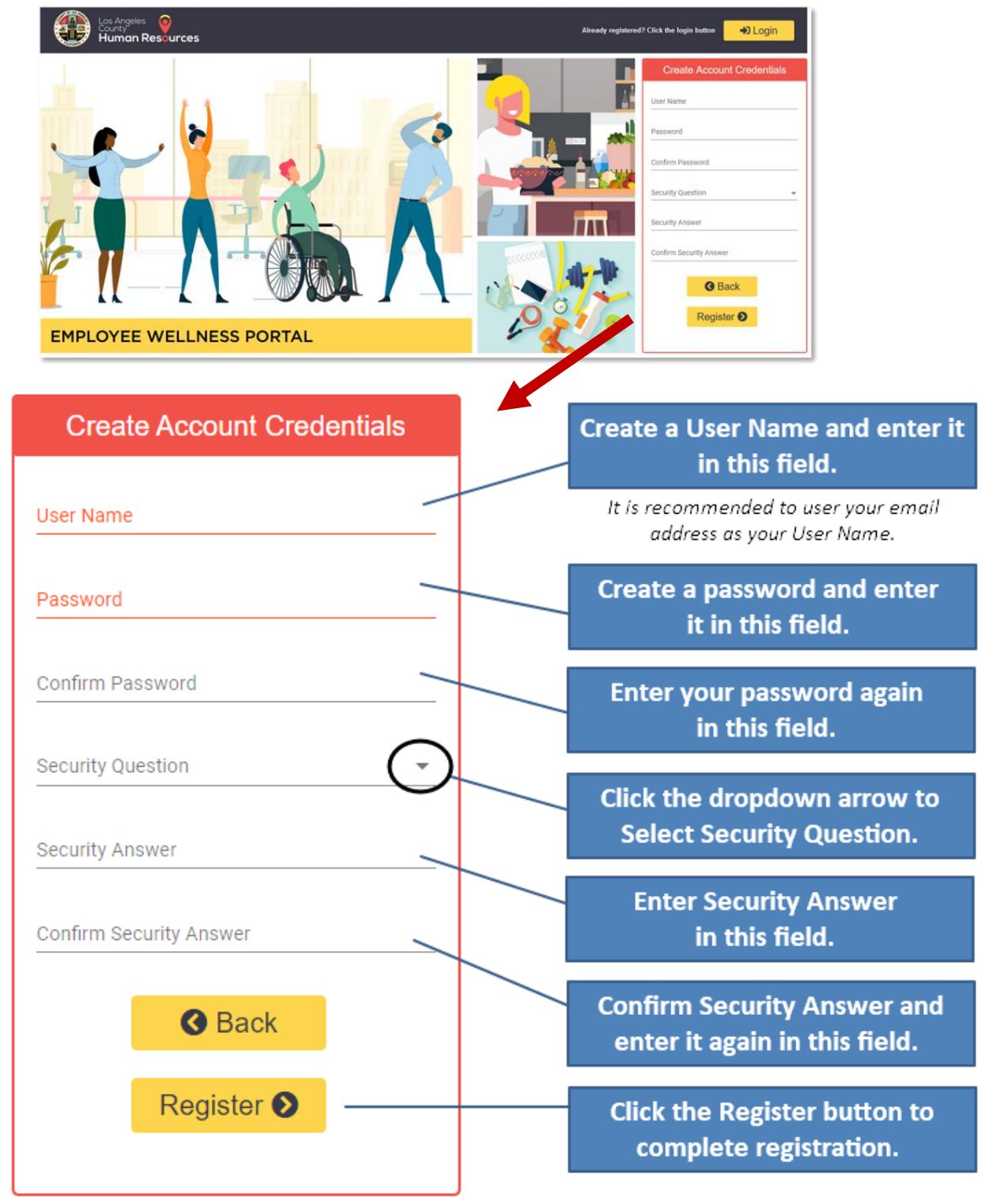

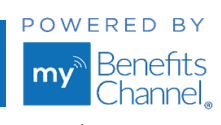

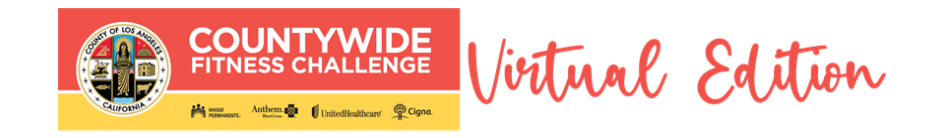

# How to Register to Attend Live Webinars

To register to attend a live webinar, follow the instructions below.

## Step 1 - Log in to your wellness portal

• Click the yellow Login button at <u>LACountyGetsFit.com</u>.

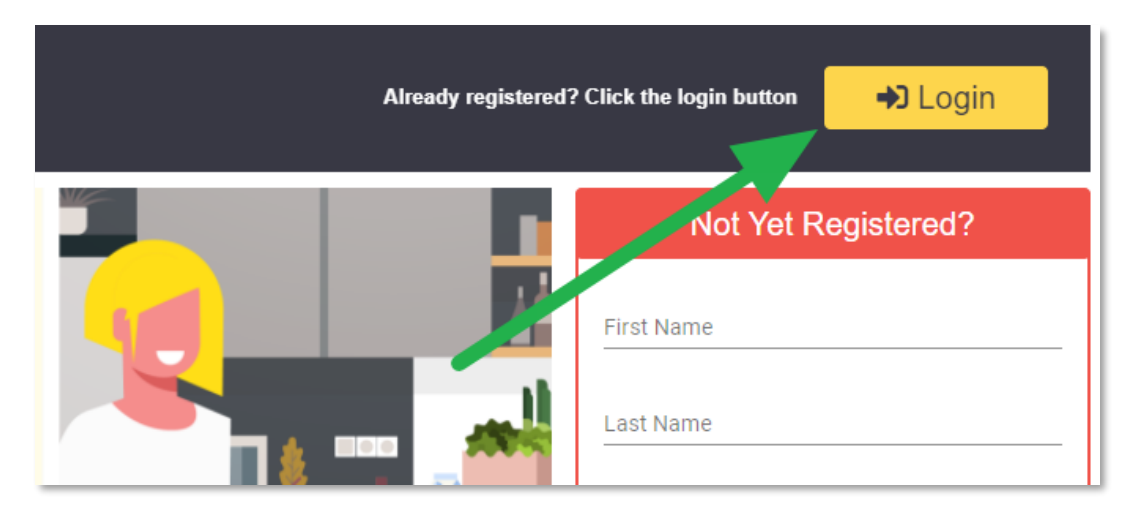

• Enter your username and password in the appropriate field and click the blue **Login** button.

| New User?           |     |              |                       |
|---------------------|-----|--------------|-----------------------|
| Register Here       |     |              |                       |
|                     |     |              |                       |
| Log into your accou | int | F-tt         |                       |
| Username            |     | Enter your U | isername in this held |
|                     |     |              |                       |
| Password            |     | Enter your F | assword in this field |
| Password            |     | Enter your P | assword in this fie   |

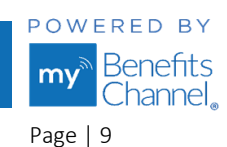

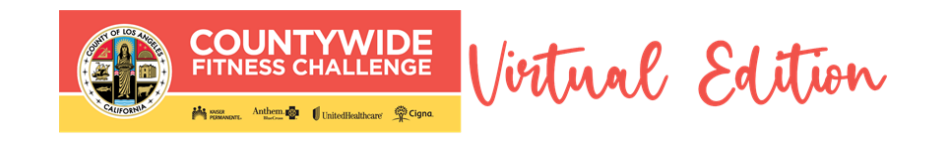

## Step 2 - Go to Wellness Education

• Click the Wellness Education icon to view the list of live webinars.

| 🚮 Home 🄺 My Apps                                                                                                    | My Contacts                                  | Welcome Cola<br>Logout | <b>C</b> | ? |
|----------------------------------------------------------------------------------------------------|----------------------------------------------|------------------------|----------|---|
| Wellness         Wellness         Control         Wellness         Control         Wellness         Control         Wellness         Control         Wellness         Control         Wellness         Control         Wellness         Control         Wellness         Control         Wellness         Control         Wellness         Control         Control         Contro         Control | My Wellness<br>Plan<br>Wellness<br>Education |                        |          |   |

• Webinars are listed by category (Active Fitness, Body/Physical, Financial, Mental/Self-Care, and Nutrition/Food). Click **Expand All** to view the list of webinars in each category.

| 🔞 Home 🔺 My A                       | pps  My Contacts 🔍 Admin & Reports                                                                                          |             | Welcome Co<br>Logo | ola 談 ?              |
|-------------------------------------|----------------------------------------------------------------------------------------------------|-------------|--------------------|----------------------|
| Wellness<br>Tutorial Wellr<br>Activ | ress My Wellness<br>Plan                                                                                                    |             |                    |                      |
| Wellness Ce                         | nter                                                                                                    |             |                    |                      |
|                                     |                                                                                                    | (           | Expand All   C)    | lapse All            |
| Active Fitr                         | ness                                                                                                    |             |                    |                      |
| Sody/Phy Body/Phy                   | Active Fitness                                                                                                    |             |                    |                      |
| Financial                           | CATEGORY                                                                                                    | TYPE        | DUE DATE           | AVAILABLE<br>CREDITS |
|                                     | 6/30 - Guided Mindful Approach to Walking - 30 credits (Live)                                                               | Recommended | 6/30/2021          | 0                    |
| wiental/s                           | 8/25 - Guided Daily Microbreak Stretches At Your Desk - 30 Credits (Live)                                                   | Recommended | 8/25/2021          | 0                    |
|                                     | 9/22 - Guided Chair Yoga and Breathing Exercises - 30 credits (Live)                                                        | Recommended | 9/22/2021          | 0                    |
|                                     |                                                                                                    |             |                    |                      |
|                                     | Body/Physical                                                                                                    |             |                    |                      |
|                                     | CATEGORY                                                                                                    | TYPE        | DUE DATE           | AVAILABLE<br>CREDITS |
|                                     | <u>11/18 - Managing Diabetes-Understanding What Makes Blood Sugar Go</u><br><u>Up</u> and Down - 60 credits ( <u>Live</u> ) | Recommended | 11/18/2021         | 0                    |
|                                     | 7/07 - Colorectal Cancer Awareness - 60 credits (Live)                                                                      | Recommended | 7/7/2021           | 0                    |

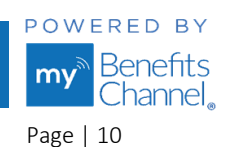

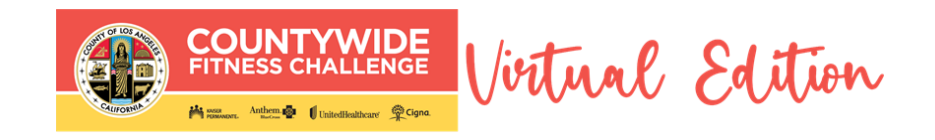

## Step 3 - Select the webinar

• Click on the title to read the description and register to attend. The webinar date will be listed just before the webinar title.

| Financial                                                                                                    |             |            |  |  |  |
|----------------------------------------------------------------------------------------------------|-------------|------------|--|--|--|
| CATEGORY                                                                                                    | ТҮРЕ        | DUE DATE   |  |  |  |
| <u>10/14 - Don't Let that Degree Cost More Than Your Home - 60 credits</u><br>( <u>Live)</u> · · · · · · · · · · · · · · · · · · · | Recommended | 10/14/2021 |  |  |  |
| <u> 10/26 - Raising Money-Savvy Kids - 60 credits (Live)</u>                                                                       | Recommended | 10/26/2021 |  |  |  |
| <u>11/04 - Stop Doing the Credit Card Shuffle-Eliminating Debt - 60 credits</u><br>(Live)                                          | Recommended | 11/4/2021  |  |  |  |

• Click the **Start Course** button. Please note that "Start Course" leads to registration. Once registered, you must take the additional step of joining the webinar at the time it is offered.

| 10/14 - Don't Let that Degr                                            | ree Cost More Than Your Home - 60 credits (Live)                                                                                                    | <u>Help</u> |
|------------------------------------------------------------------------|----------------------------------------------------------------------------------------------------|-------------|
| Note: Using the browser forward/<br>buttons in the bottom right of eac | back buttons will not save your progress, so they have been disabled. Please use the gray is byte Back/Next<br>h page of the course to navigate. <u>Click here</u> here for more help navigating the course.                                   |             |
| Table of Contents                                                      | Exit Course Start Course                                                                                                    |             |
| • Webinar Registration                                                 | Going to college can be very expensive. You may<br>not need to spend as much as you think. Do your<br>research before stepping foot in the classroom to<br>find money to help pay for your degree.<br>Thu, Oct 14, 2021 12:00 PM - 1:00 PM PDT |             |
|                                                                        | To register for the live webinar, press the blue                                                                                                    |             |
|                                                                        | Start Course button above.                                                                                                    |             |
|                                                                        | Io return to the previous page, press the gray "Exit" button.                                                                                                    |             |
|                                                                        | Copyright © 2009 - 2021 MyBenefitsChannel.com. All rights reserved.                                                                                                    |             |

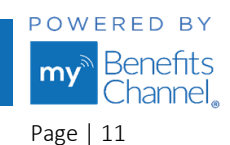

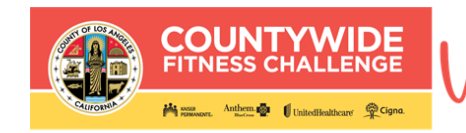

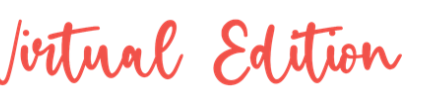

• Click on the link "Click here to register for the webinar."

| 10/14 - Don't Let that Degree Cost More Than Your Home - 60 credits (Live)                                                                                                    | <u>Help</u>         |
|----------------------------------------------------------------------------------------------------|---------------------|
| Menu Webinar Registration                                                                                                    | Save & Exit Section |
| Click here to register for the webinar                                                                                                    |                     |
| A confirmation email with attendee link to join the webinar will be sent to you.                                                                                                    |                     |
| Once you have viewed the webinar, please return to this page and press the blue "Fi<br>Course" button below to self-report this webinar as attended.                                                                       | nish                |
| Once your attendance has been verified by the webinar host and completion has b<br>uploaded to the portal, you will be able to see the credits earned on your Wellr<br>Activities page under "Group Sponsored Activities". | een<br>ness         |

 You will be directed to the webinar registration site. Complete the required fields. Then, click the Register button at the bottom of the page to complete your registration. You will NOT be redirected back to www.LACountyGetsFit.com; separately log back in to return.

| register.gotowebinar.com/register/4 | 101792310887201296                                                                                                    |
|-------------------------------------|----------------------------------------------------------------------------------------------------|
|                                     | LA County - Don't Let That Degree Cost More Than Your Home                                                                                                    |
|                                     | Thu, Oct 14, 2021 12:00 PM - 1:00 PM PDT<br>Show in My Time Zone                                                                                                    |
|                                     | Going to college can be very expensive. You may not need to spend as much as you think. Do your research before stepping foot in the classroom to find money to help pay for your degree. |
|                                     | *Required field First Name* Last Name*                                                                                                    |
|                                     | Email Address*                                                                                                    |

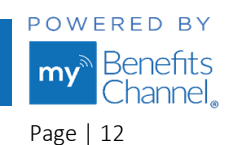

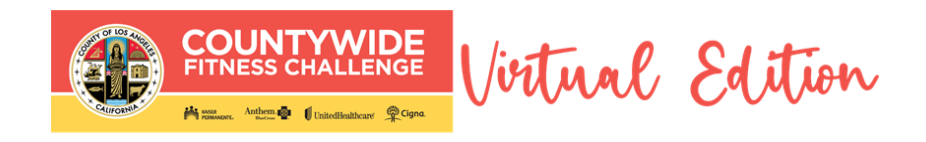

## Step 4 – Self-report your attendance

• <u>After</u> you have attended the live webinar, return to the webinar course page and press the blue "Finish Course" button to self-report your attendance.

| 10/14 - | Don't Let that Degree Cost More Than Your Home - 60 credits (Live)                                                                                                    | Help           |
|---------|----------------------------------------------------------------------------------------------------|----------------|
| 🗄 Menu  | Webinar Registration Save                                                                                                    | & Exit Section |
|         | Click here to register for the webinar                                                                                                    |                |
|         | A confirmation email with attendee link to join the webinar will be sent to you.                                                                                                    |                |
|         | Once you have viewed the webinar, please return to this page and press the blue "Finish Course" button below to self-report this webinar as attended.                                                                      |                |
|         | Once your attendance has been verified by the webinar host and completion has been uploaded to the portal, you will be able to see the credits earned on your Wellness Activities page under "Group Sponsored Activities". |                |
|         | Financial                                                                                                    |                |
|         | Copyright © 2009 - 2021 MyBenefitsChannel.com. All rights reserved.                                                                                                    | nish Course ⊘  |

• Once your attendance has been verified by the webinar host and completion has been uploaded to the portal, you will be able to view your earned credits on your **Wellness Activities** page under **Group Sponsored Activities**. You will see your earned credits and a green check mark in the status column.

| Wellness       Wellness         Wellness       Wellness         Wellness       Wellness         Wellness       Wellness         Wellness       Wellness         Wellness       Wellness |                  |            |                      |                   |          |
|----------------------------------------------------------------------------------------------------|------------------|------------|----------------------|-------------------|----------|
| Group Sponsored Activities                                                                                                    |                  |            |                      |                   |          |
| ACTIVITIES                                                                                                    | туре             | DUE DATE   | AVAILABLE<br>CREDITS | EARNED<br>CREDITS | STATUS   |
| 6/22 Attendance Verified: Relationships & Money (Live)                                                                                                    | Recommended      | 12/31/2021 | 60                   |                   |          |
| 6/23 Attendance Verified: Emotional Intelligence-4 Must Skill<br>Develop your EQ (Live)                                                                                                 | s to Recommended | 12/31/2021 | 60                   | 60                |          |
| Confirm Your Completion of 2021 Biometrics                                                                                                    | Recommended      | 12/31/2021 | 1                    | 1                 | <b>V</b> |

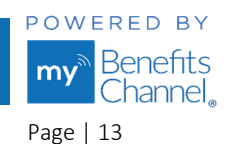

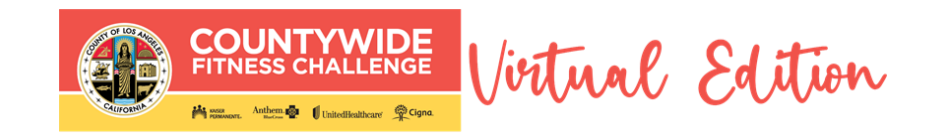

# How to Track Reward Progress & Confirm Credits

You can view the number of credits you have earned and track your progress towards earning your wellness reward on the My Wellness Plan page of the portal.

#### View your earned credits

• From the Wellness Tutorial page, click **My Wellness Plan**. To view your earned credits, you may need to click **Expand All**. You may also click the "Download Credit Details" link at the bottom of the page to export your earned wellness credits into a .CSV file.

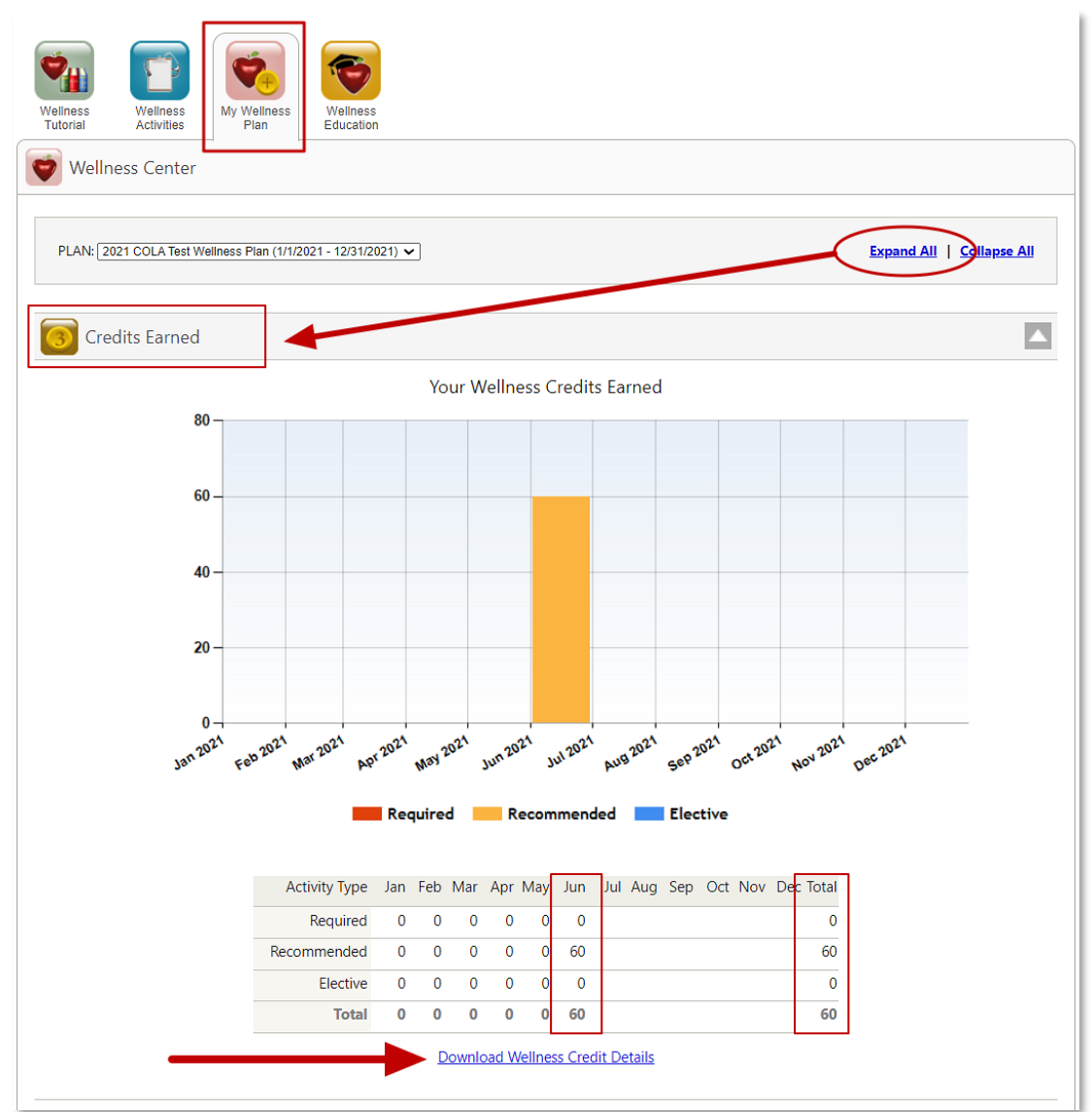

You have reached the end of the FAQs and Instructions for "LA County 2021 Countywide Fitness Challenge (CFC) Virtual Edition." Thank you for your interest in the L.A. County employee wellness program.

Wellness Portal Technical Support • 800.435.5023, option 2 • <u>support@mybenefitschannel.com</u> Support Hours: 6:00 am to 3:00 pm (Pacific Time), Monday – Friday, except major holidays. роwеrер ву my Benefits Channel